# Farben in Excel

In Excel können die Farben für die Gitternetzlinien geändert werden und ebenso die Farbe für das Fehlerdreieck links oben in einer Zelle. Die Gitternetzlinienfarbe ist üblicherweise grau, das Fehlerdreieck standardmäßig grün ▼ (s. rechts Zelle C2).

## Farbauswahl

In Excel 2002 bis Excel 2010 stehen die rechts angezeigten Farben zur Verfügung.

### Gitternetzlinienfarbe

Die Gitternetzlinienfarbe **für ein einzelnes Arbeitsblatt** stellen Sie wie folgt um:

Datei | Optionen | Erweitert | Optionen für dieses Arbeitsblatt anzeigen | Gitternetz-

linienfarbe (in Excel 2007: <sup>1</sup> | Excel-Optionen usw., in Excel 2003/2003: Menü | Extras | Optionen | Ansicht | Fensteroptionen | Farbe der Gitternetzlinien).

|  | Erweitert                           | Optionen für dieses Arbeitsblatt anzeigen:                         |  |  |  |
|--|-------------------------------------|--------------------------------------------------------------------|--|--|--|
|  | Menüband anpassen                   | Zeilen- und Spaltenüberschriften einblenden                        |  |  |  |
|  | Symbolleiste für den Schnellzugriff | Anstelle der berechneten Werte Formeln in Zellen anzeigen          |  |  |  |
|  |                                     | Blatt in Rechts-nach-Links-Ansicht anzeigen                        |  |  |  |
|  | Add-Ins                             | Seitenu <u>m</u> brüche einblenden                                 |  |  |  |
|  | Sicherheitscenter                   | In <u>Z</u> ellen mit Nullwert eine Null anzeigen                  |  |  |  |
|  |                                     | Gliederungssymbole anzeigen, wenn eine Gliederung angewendet wurde |  |  |  |
|  |                                     | Gitternetzlinien einblenden                                        |  |  |  |
|  |                                     | G <u>i</u> tternetzlinienfarbe 💁 🗸                                 |  |  |  |

# Farbe für Fehlerüberprüfung

Das Dreieck für die Fehlerüberprüfung wird wie folgt **grundsätzlich** in Excel umgestellt: Datei | Optionen| Formeln | Fehlerüberprüfung | Fehler mit folgender Farbe

kennzeichnen (in Excel 2007: 🕒 | Excel-Optionen usw. in Excel 2003/2002: Menü | Extras | Optionen | Fehlerüberprüfung | Einstellungen | Farbe des Fehlerindikators).

| -    |     |      |     |
|------|-----|------|-----|
| Exce | I-0 | ptic | nen |

| Allgemein  |
|------------|
| Formeln    |
| Delanastas |

#### Fehlerüberprüfung

Fehlerüberprüfung im Hintergrund aktivieren

1

2

3

4

5

6

Fehler mit der folgenden Farbe kennzeichnen:

Betrag

A

895,44 €

749,31€

1.572,19€

2.984,02€

3.472,90 €

Dokumentorüfung

Rechts wurden blaue Gitternetzlinien und ein magentafarbenes Dreieck eingestellt (s. Zelle C2).

### **Weitere Farben**

Farben für Diagramme in Excel wurden in Oktober 2009 beschrieben.

Smarttags (violettes Dreieck rechts unten ⊿) werden in Excel 2010 nicht mehr unterstützt.

Das Markierdreieck für Kommentare ist immer rot und befindet sich in der rechten oberen Ecke **\**.

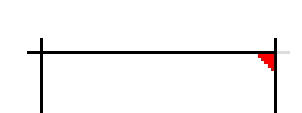

С

#DIV/0!

749,31€

786,10 €

994,67€

868,23 €

🛧 🖒

Anzahl Monate Anteiliger Betrag

0

1

2

3

4

В

| 4 | A          | В             | С                 |
|---|------------|---------------|-------------------|
| 1 | Betrag     | Anzahl Monate | Anteiliger Betrag |
| 2 | 895,44€    | 0             | #DIV/0!           |
| 3 | 749,31 €   | 1             | 749,31 €          |
| 4 | 1.572,19€  | 2             | 786,10€           |
| 5 | 2.984,02€  | 3             | 994,67€           |
| 6 | 3.472,90 € | 4             | 868,23€           |

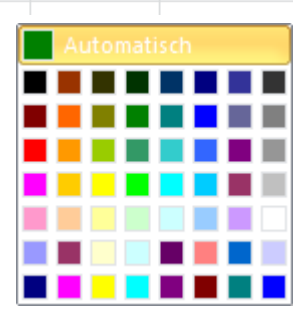